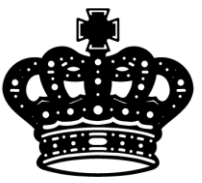

# 英皇国际金融服务有限公司 Emperor International Financial Services Limited

# MT4 iPhone 手機平臺使用說明

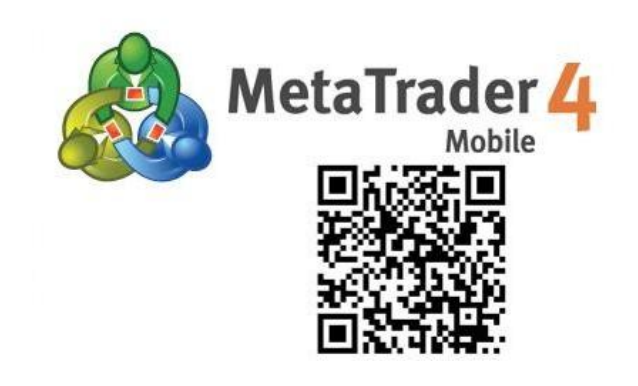

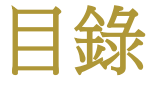

| 安裝1     |
|---------|
| 登錄2     |
| 建立訂單4   |
| 市價建倉6   |
| 掛單7     |
| 修改訂單8   |
| 設置止損獲利8 |
| 關閉訂單9   |
| 平倉9     |
| 刪除掛單10  |
| 版塊說明11  |
| 行情11    |

| 圖表14              |
|-------------------|
| 設置圖表 <b>14</b>    |
| 添加技術指標 17         |
| 刪除技術指標 18         |
| 添加圖形/線條 <b>18</b> |
| 刪除圖形/線條 <b>19</b> |
| 一鍵成交 <b>19</b>    |
| 交易20              |
| 歷史21              |
| 設置22              |
| 設置交易帳戶 22         |
| 信息 23             |
| 日誌24              |
| 關於24              |

# 安裝

在 iPhone 的界面點擊「AppStore」圖標進入 AppStore。進入 AppStore 界面後,搜索「MetaTrader4」,程式 供應商為「MetaQuotes Software Corporation」。點擊「取得」啟動安裝程式。

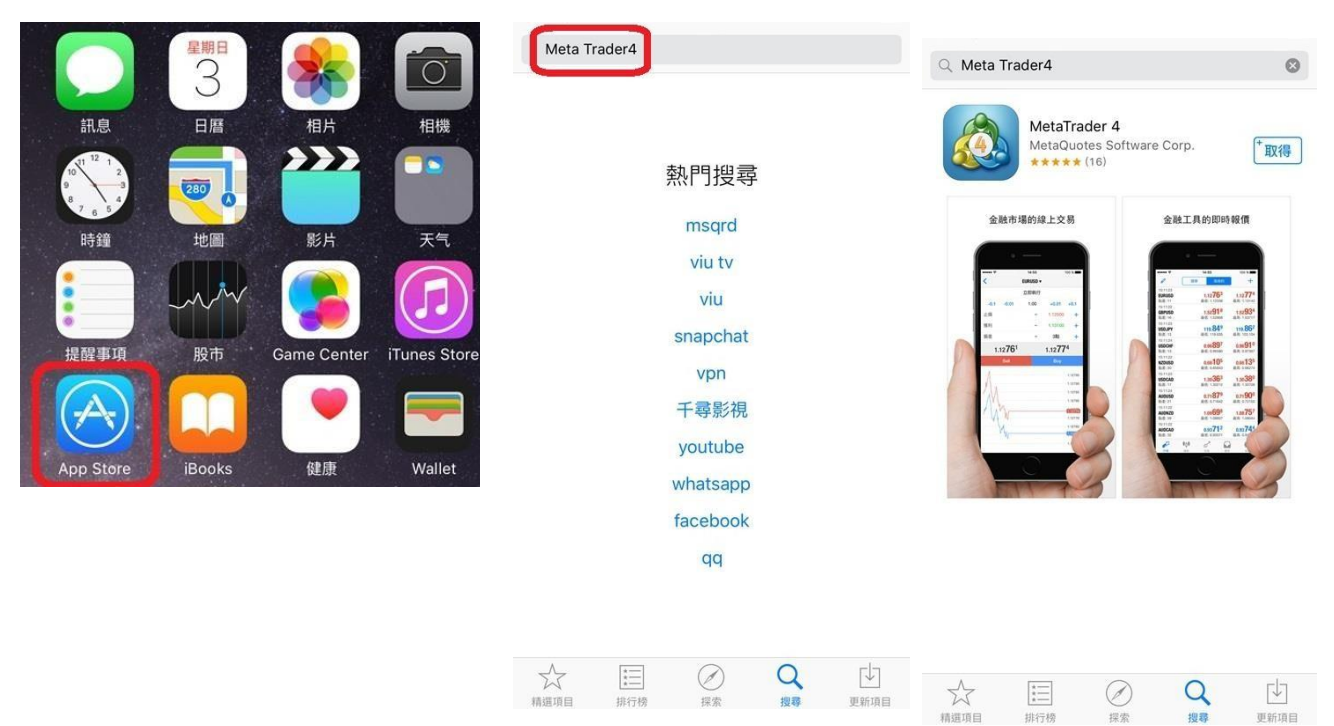

安裝完成後,iPhone 界面將顯示出「MetaTrader4」的圖標。

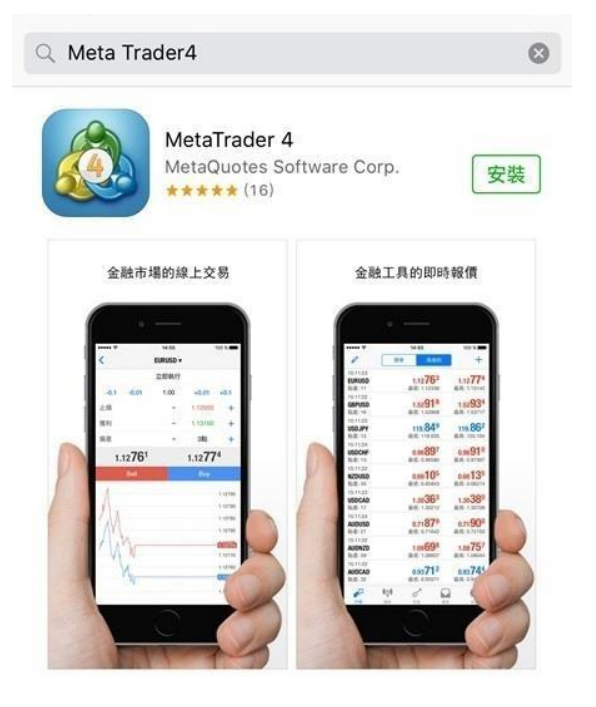

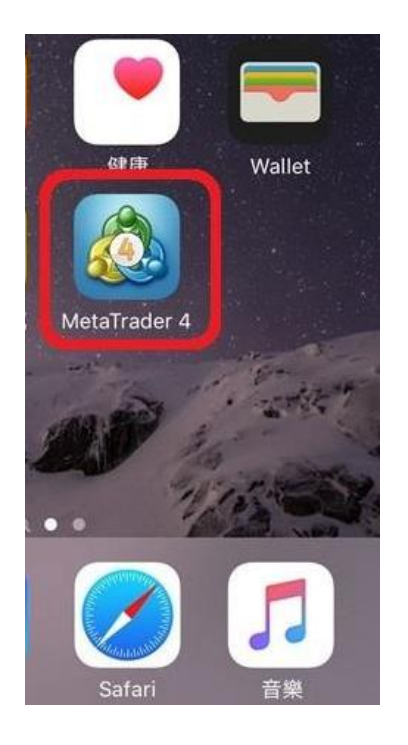

# 登錄

點擊「MetaTrader4」的圖標,進入軟件。選擇「登錄一個已有帳戶」。在「搜索服務器」的輸入 框中輸入「Emperor」,在下方的清單中會顯示 Emperor(英皇國際)的服務器。模擬帳戶或真 實帳戶。

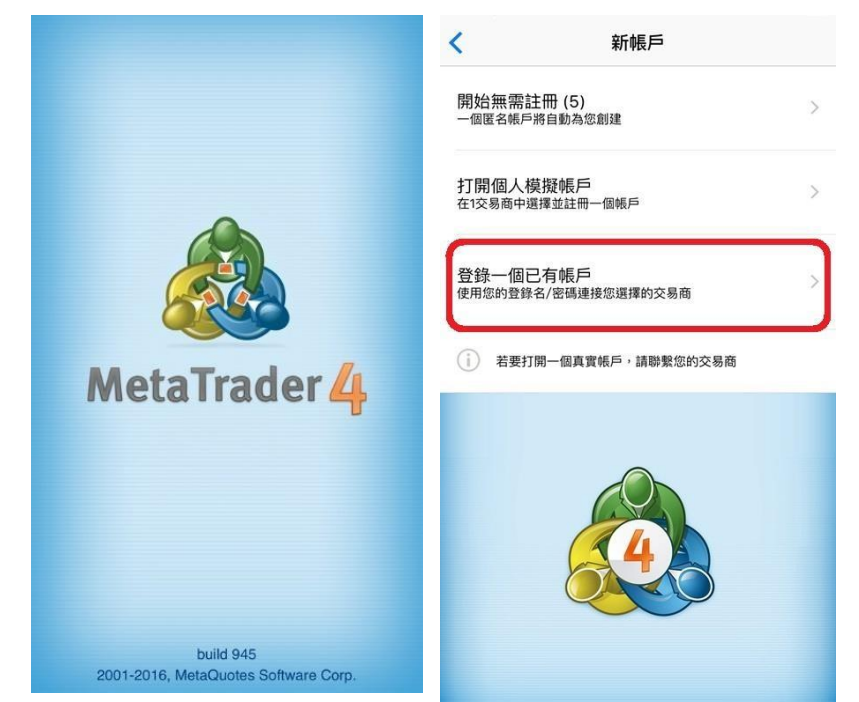

選擇完服務器後,輸入正確的帳號和密碼,再點擊右上角的「登錄」即可登錄 MT4。

#### ● 提醒

首次登入時,如果超過10秒未點擊「登錄一個已有帳戶」,則軟件會自動創建一個MT4外匯 模擬帳戶並自動登錄。如果不需要此帳戶,可以在軟件創建帳戶的過程中點擊左上角的「取消」。

| < 新帳戶                   |   | 取消           | 註冊                                   | 完成      | 0      | 簡單 高級的  | +       |
|-------------------------|---|--------------|--------------------------------------|---------|--------|---------|---------|
| 開始無需註冊 (5)              |   | Meta<br>Meta | Quotes-Demo<br>Quotes Software Corp. |         | EURUSD | 1.13891 | 1.13908 |
| 一個匿名帳戶將自動為您創建           | / | 登錄           |                                      | 9880679 | GBPUSD | 1.42249 | 1.42274 |
| 打開個人模擬帳戶                | ~ | 密碼           |                                      |         | USDJPY | 111.635 | 111.657 |
| 在1交易商中選擇並註冊一個帳戶         | / | 只讀密碼         |                                      |         | USDCHF | 0.95868 | 0.95888 |
| 登錄一個已有帳戶                |   |              | 新模擬帳戶已經成功建立                          |         | NZDUSD | 0.68988 | 0.69023 |
| 使用您的登錄名/密碼連接您選擇的交易商     |   |              | 複製到剪貼板                               |         | USDCAD | 1.30104 | 1.30123 |
| ( ) 若要打開一個真實帳戶,請聯繫您的交易商 |   |              |                                      |         | AUDUSD | 0.76813 | 0.76830 |
|                         |   |              |                                      |         | AUDNZD | 1.11285 | 1.11362 |
|                         |   |              |                                      |         | AUDCAD | 0.99931 | 0.99979 |
| 4                       |   |              |                                      |         |        |         |         |
|                         |   |              | MetaTrader <mark>4</mark>            |         |        |         |         |

如果帳戶已生成,則可以點擊右下角的齒輪按鈕,進入設置頁面後,再點擊「交易帳戶」,在帳戶管理頁面新增交易帳號。

| 6°    | 簡單高級的   | +       | 設置 く 帳/                                                                                  | 5 <b>·</b>  |
|-------|---------|---------|------------------------------------------------------------------------------------------|-------------|
| URUSD | 1.13891 | 1.13908 | MetaTrader 4 Do                                                                          | emo Account |
| BPUSD | 1.42249 | 1.42274 | 交易帳戶     MetaTrader 4 Demo Account - MetaQuotes-De     MetaQuotes-De     MetaQuotes-Demo | isterdam    |
| SDJPY | 111.635 | 111.657 | - 次性密碼生成器                                                                                |             |
| DCHF  | 0.95868 | 0.95888 |                                                                                          |             |
| DUSD  | 0.68988 | 0.69023 |                                                                                          |             |
| SDCAD | 1.30104 | 1.30123 |                                                                                          |             |
| IDUSD | 0.76813 | 0.76830 | Mew Account Registration - MetaQuotes Softw                                              |             |
| JDNZD | 1.11285 | 1.11362 | 新闻<br>向指标或者EA中快速添加控制面板                                                                   |             |
| JDCAD | 0.99931 | 0.99979 | 日誌                                                                                       |             |
|       |         |         | 關於                                                                                       |             |
|       |         |         |                                                                                          |             |
|       |         |         |                                                                                          |             |
|       |         |         |                                                                                          |             |
| A     | •o• 🖉 🖸 | Ø       | 🖉 📫 🖉 🖸 🔊 👳                                                                              | / 0 Kb      |

# 建立訂單

軟件的「行情」、「圖表」及「交易」版塊都可以建立新的交易單或掛單。

- ▶ 於行情版塊進行交易點擊交易品種
  - →選擇「交易」

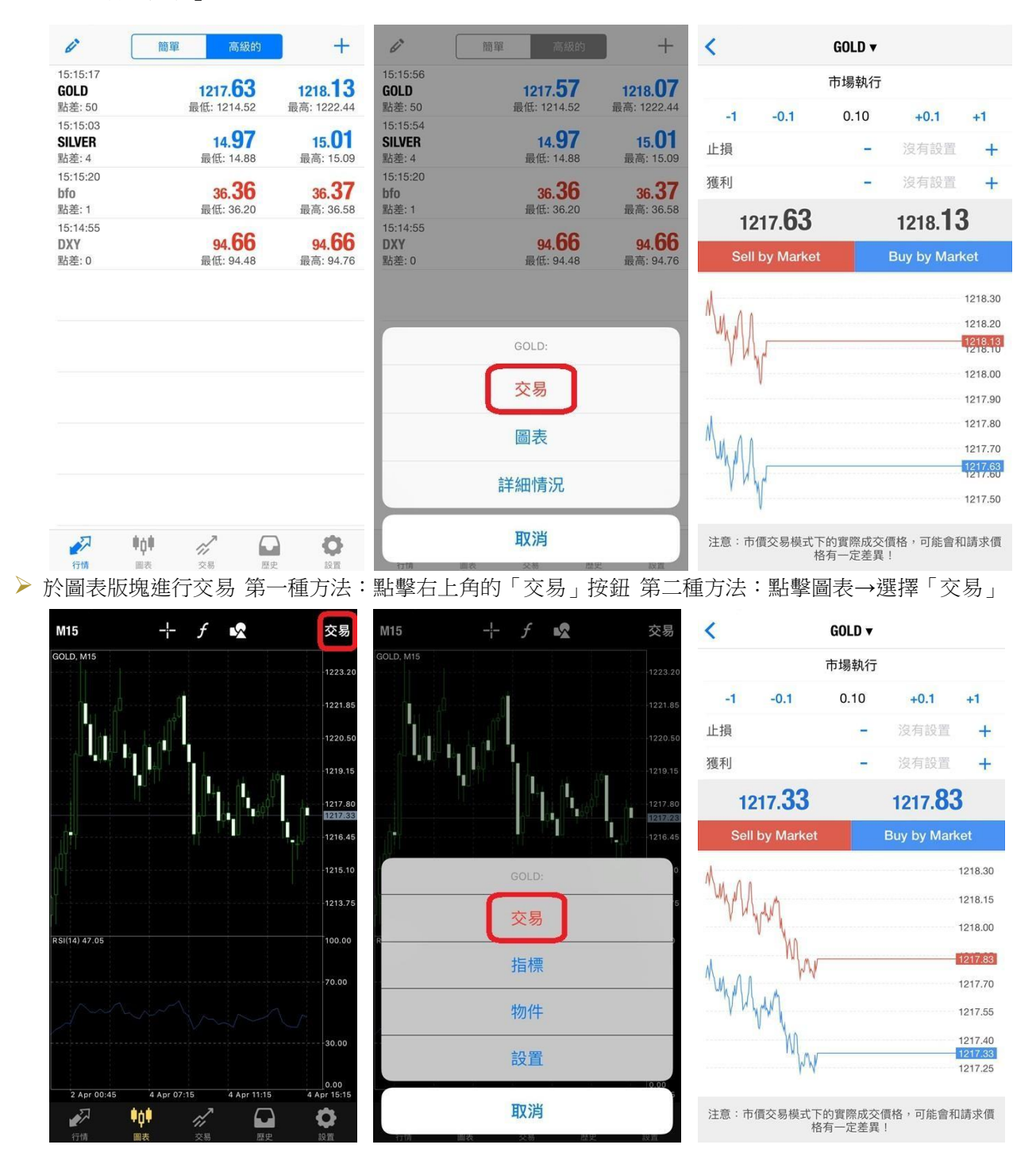

#### ▶ 於交易版塊進行交易

第一種方法:點擊右上角的「+」按鈕第 二種方法:長按交易單→選擇「交易」

|                                           | 45.20 US | D (+)                    | ;                                          | 34.20 USD            | +                      | <    |                | GOLD 🔻         |              |         |  |
|-------------------------------------------|----------|--------------------------|--------------------------------------------|----------------------|------------------------|------|----------------|----------------|--------------|---------|--|
| 結餘:<br>淨值:                                |          | 200 000.00<br>200 045.20 | 結餘:<br>淨值:                                 |                      | 200 000.00 200 034.20  |      |                | 市場執行           |              |         |  |
| 預付款:<br>可用預付款:                            |          | 1 000.00<br>199 045.20   | 預付款:<br>可用預付款:                             |                      | 1 000.00<br>199 034.20 | -1   | -0.1           | 0.50           | +0.1         | +1      |  |
| 預付款比率(%):<br><b>價位</b>                    |          | 20 004.52                | 預付款比率(%):<br>價位                            |                      | 20 003.42              | 止損   |                | -              | 沒有設置         | +       |  |
| <b>GOLD, buy 0.20</b><br>1216.65 → 1217.3 | 4        | 13.80                    | <b>GOLD, buy 0.20</b><br>1216.65 → 1217.84 |                      | 23.80                  | 獲利   |                | -              | 沒有設置         | +       |  |
| <b>GOLD, buy 0.20</b><br>1216.65 → 1217.3 | 4        | 13.80                    | <b>GOLD, buy 0.20</b><br>1216.65 → 1217.84 |                      | 23.80                  | 1    | 217. <b>12</b> |                | 1217.62      | 2       |  |
| <b>GOLD, buy 0.20</b><br>1216.55 → 1217.3 | 4        | 15.80                    | <b>GOLD, buy 0.20</b><br>1216.55 → 1217.84 | 6                    | 25.80                  | Sel  | l by Market    |                | Buy by Mark  | ket     |  |
| <b>GOLD, buy 0.20</b><br>1216.55 → 1217.3 | 4        | 15.80                    | C 交易: #49                                  | 958772 GOLD, buy 0.2 | 0)                     | 1    |                |                |              | 1217.95 |  |
| <b>GOLD, buy 0.20</b><br>1216.55 → 1217.3 | 4        | 15.80                    | 5                                          | 平倉                   | )                      | 7    |                |                |              | 1017.65 |  |
|                                           |          |                          | 1                                          | 修改                   |                        | here | (              |                |              | 1217.50 |  |
|                                           |          |                          |                                            | 交易                   | 1                      | M_   |                |                |              | 1217.35 |  |
|                                           |          |                          |                                            |                      |                        |      | N              |                |              | 1217.20 |  |
|                                           |          |                          |                                            | 圖表                   |                        | Li.  |                |                |              | 1217.05 |  |
| <b>*</b> 0<br>行情 圖表                       | が易       | <b>股</b> 史 段置            | 竹铺 画衣                                      | 取消                   | NR.                    | 注意:市 | 5價交易模式下的<br>格? | 的實際成交<br>有一定差異 | 價格,可能會利<br>! | 口請求價    |  |

### 市價建倉

在建倉頁面,客戶可以選擇交易品種、交易類型,設置交易手數及止損/獲利。在市價建倉則交易類型選擇「市場執行」,設置完成後,買跌選擇「Sell by Market」,買升選擇「Buy by Market」。 系統確認成交,顯示交易單成交的信息,點擊「完成」。

| <     | 交易品種          | GOLD 🔻         | )            |         | <    |             | GOLD 🔻         |              |                    | く GOLD ▼ 完成                           |
|-------|---------------|----------------|--------------|---------|------|-------------|----------------|--------------|--------------------|---------------------------------------|
|       | 交易類型          | 市場執行           |              |         |      |             | 市場執行           |              |                    |                                       |
| -1    | -0.1          | 0.10           | +0.1         | +1      | -1   | -0.1        | 0.10           | +0.1         | +1                 | #4976405 sell 0.50<br>GOLD at 1217 12 |
| 止損    | 约罢止侣/郑        | -              | 沒有設置         | +       | 止損   |             |                | 沒有設置         | +                  | 成功                                    |
| 獲利    | 9XH11139793   | e11J           | 沒有設置         | +       | 獲利   |             | -              | 沒有設置         | +                  |                                       |
| 12    | 17. <b>02</b> |                | 1217.52      | 2       | 12   | 217.02      |                | 1217.52      | 2                  |                                       |
| Sell  | by Market     |                | Buy by Mar   | ket     | Sell | by Market   |                | Buy by Mar   | ket                |                                       |
| Mh    |               |                |              | 1217.95 | AN   |             |                |              | 1217.95            |                                       |
| Y Y   |               |                |              | 1217.80 | Υγ L |             |                |              | 1217.80            |                                       |
|       |               |                |              | 1217.65 |      |             |                |              | 1217.65            |                                       |
| M     |               |                |              | 1217.52 | M    |             |                |              | 1217.52            |                                       |
| M     |               |                |              | 1217.35 | M    |             |                |              | 1217.35            |                                       |
|       |               |                |              | 1217.20 | 7    |             |                |              | 1217.20            |                                       |
|       |               |                |              | 1217.05 | 4    |             |                |              | 1217.05<br>1217.02 |                                       |
| 注意:市住 | 價交易模式下的<br>格? | 的實際成交<br>有一定差異 | 價格,可能會利<br>! | 口請求價    | 注意:市 | 價交易模式下<br>格 | 的實際成交<br>有一定差異 | 價格,可能會利<br>! | 口請求價               |                                       |

### 掛單

掛單時,選擇交易品種,點擊「市場執行」後,在下拉菜單中選擇掛單類型,設置交易手數、 價格、止損/獲利、掛單期限,其中止損/獲利和掛單期限可以根據需要選擇是否設置。點擊「下 單」按鈕後,系統確認掛單並顯示相關信息,點擊「完成」。

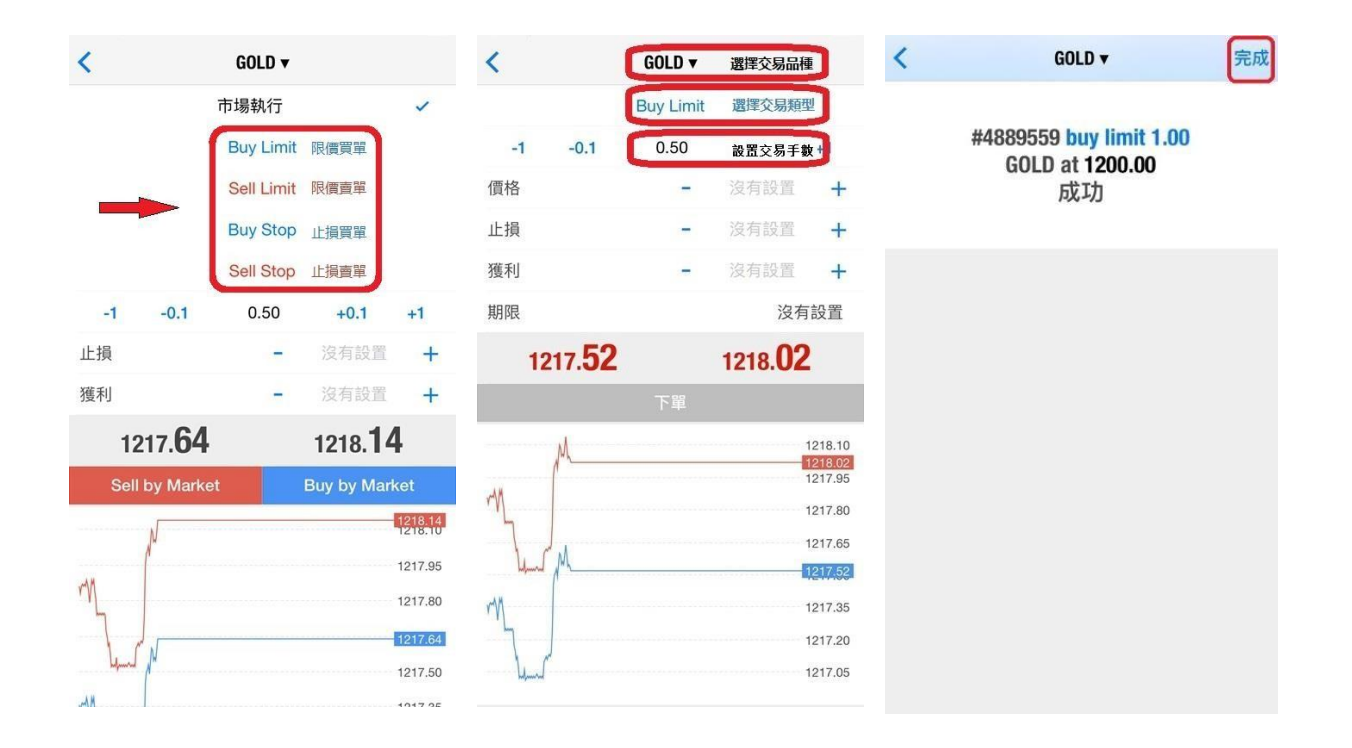

# 修改訂單

### 設置止損獲利

在「交易」版塊中長按需要修改的交易單,在彈出菜單中點擊「修改」開啟修改止損/獲利頁面。 在交易單修改頁面輸入止損/獲利價格,點擊「修改」,待系統顯示交易單的止損/獲利修改信息, 點擊「完成」即可。

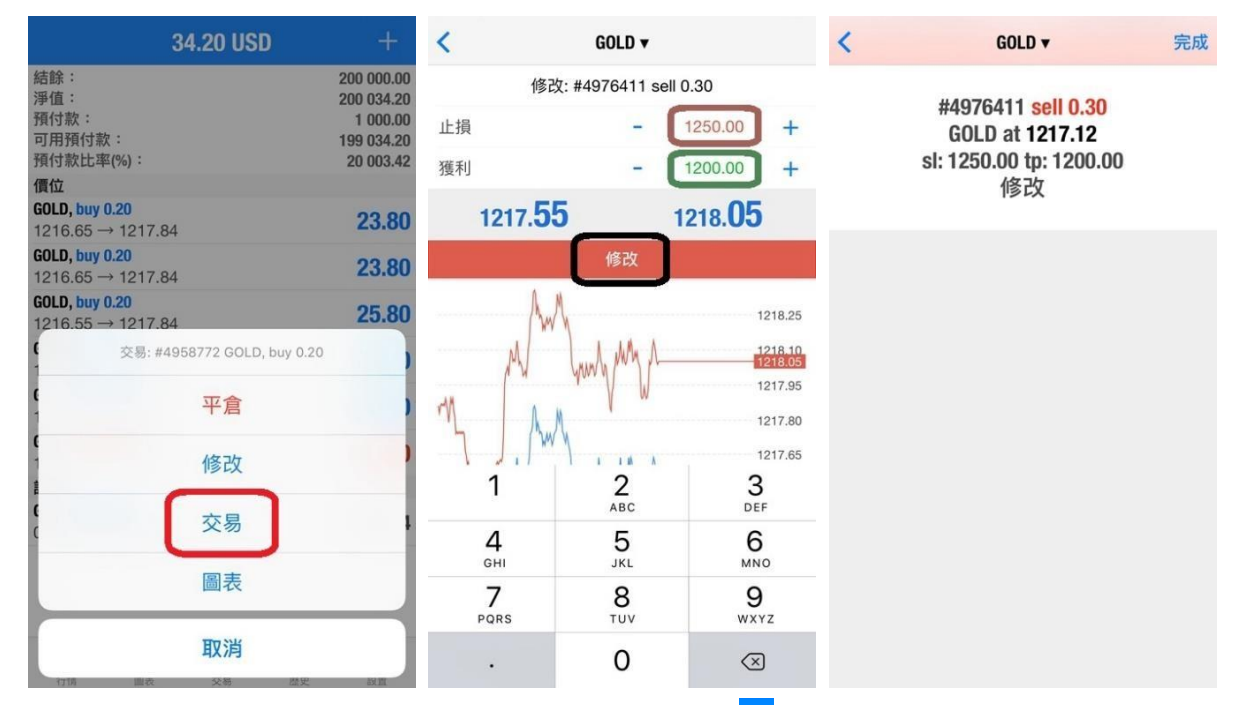

除了上述方法,也可以向左滑動需要修改的訂單,點擊//,開啟修改止損/獲利頁面。

| 13.42 US          | D +        |
|-------------------|------------|
| 結餘:               | 200 015.28 |
| 淨值:               | 200 028.70 |
| 預付款:              | 600.00     |
| 可用預付款:            | 199 428.70 |
| 預付款比率(%):         | 33 338.12  |
| 價位                |            |
| GOLD, buy 0.20    |            |
| 1216.65 → 1217.59 |            |
| GOLD, buy 0.20    | 20.00      |
| 1216.55 → 1217.59 | 20.00      |
| GOLD, buy 0.20    | 20.00      |
| 1216.55 → 1217.59 | 20.00      |
| GOLD, sell 0.30   | 20.10      |
| 1217.12 → 1218.09 | -29.10     |
| 訂單                |            |
| GOLD, buy limit   | 1010.00    |
| 0.50 at 1200.00   | 1218.09    |

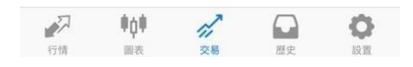

# 關閉訂單

平倉

在「交易」版塊中,長按需要平倉的交易單,在彈出菜單中選擇「平倉」可開啟交易單的平倉 頁面。如需部分平倉則在頁面修改平倉手數。點擊橙色平倉按鈕,可進行平倉操作。

平倉按鈕上顯示的英文提示會根據交易單的盈虧狀態顯示,若交易單獲利顯示為「Close with Profit」,若交易單虧損顯示為「Close with Loss」。

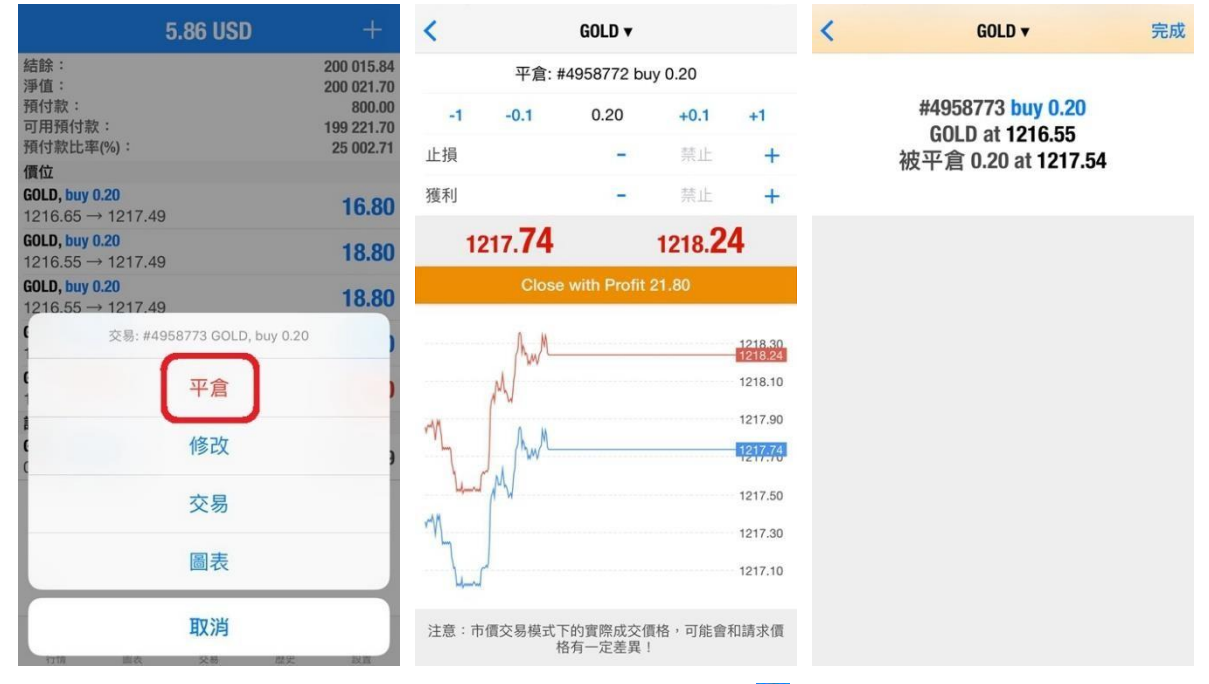

除了上述方法,也可以向左滑動需要平倉的交易單,點擊❷,開啟平倉頁面。

| D +        |
|------------|
| 200 015.28 |
| 200 027.20 |
| 600.00     |
| 199 427.20 |
| 33 337.87  |
|            |
|            |
|            |
| 10.90      |
| 19.00      |
| 10.00      |
| 19.00      |
| 97 60      |
| -27.00     |
|            |
| 1010.04    |
| 1218.04    |
|            |

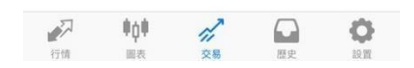

### 刪除掛單

在「交易」版塊中,長按需要刪除的掛單,在彈出菜單中點擊「刪除」,然後在刪除掛單確認 窗口中再點擊「刪除」即可刪除掛單。

| 14.92 USD                                                                | +                                                             | 13.42 L                                    | JSD                     |
|--------------------------------------------------------------------------|---------------------------------------------------------------|--------------------------------------------|-------------------------|
| 結餘:<br>淨值:<br>預付款:<br>可用預付款:<br>預付款比率(%):                                | 200 015.28<br>200 030.20<br>600.00<br>199 430.20<br>33 338.37 | 結餘:<br>淨值:<br>預付款:<br>可用預付款:<br>預付款比率(%):  | 200<br>200<br>199<br>33 |
| 價位<br>GOLD, buy 0.20<br>1216.65 → 1217.64                                | 19.80                                                         | 價位<br>GOLD, buy 0.20<br>1216.65 → 1217.59  |                         |
| <b>GOLD, buy 0.20</b><br>1216.55 → 1217.64                               | 21.80                                                         | <b>GOLD, buy 0.20</b><br>1216.55 → 1217 59 | 1                       |
| GOLD, buy 0.20<br>1216.55 → 1217.64<br>訂單: #4976406 GOLD, buy limit 0.50 | <b>21.80</b>                                                  | GOLD, b<br>1216.5 limit 0.50 at<br>GOLD, s | GOLD, buy<br>1200.00    |
| 刪除                                                                       |                                                               | 1217.1<br>訂單<br>GOLD, buy limit            | 刪除                      |
| 修改                                                                       |                                                               | 0.50 at 1200.00                            | 12                      |
| 交易                                                                       |                                                               |                                            |                         |
| 圖表                                                                       |                                                               |                                            |                         |
| 取消                                                                       |                                                               | 101 m                                      |                         |
| 行情 圖表 父易 罛                                                               | 史設置                                                           | 行情 圖表 交易                                   | 歷史                      |

除了上述方法,也可以向左滑動需要刪除的掛單,點擊,一開啟刪除掛單確認窗口。

| 11.92             | USD +      |
|-------------------|------------|
| 結餘:               | 200 015.28 |
| 淨值:               | 200 027.20 |
| 預付款:              | 600.00     |
| 可用預付款:            | 199 427.20 |
| 預付款比率(%):         | 33 337.87  |
| 價位                |            |
| GOLD, buy 0.20    | 17.00      |
| 1216.65 → 1217.54 | 17.80      |
| GOLD, buy 0.20    | 10.00      |
| 1216.55 → 1217.54 | 19.80      |
| GOLD, buy 0.20    | 10.00      |
| 1216.55 → 1217.54 | 19.80      |
| GOLD, sell 0.30   | 27 60      |
| 1217.12 → 1218.04 | -27.00     |
| 訂單                | _          |
| GOLD, buy limit   |            |
| 0.50 at 1200.00   |            |

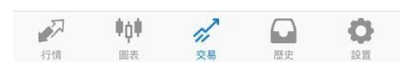

## 版塊說明

在 MT4軟件中, 主要包括以下 5 個部分: 行情、圖表、交易、歷史、設置。

### 行情

該頁面顯示報價信息\*。點擊頁面最上方中部的按鈕可以切換報價顯示 模式。高級報價頁面提供了更多信息,如最高價、最低價、最後報價時 間和標準點差。

\*bfo(原油報價)和DXY(美元指數)可以查看圖表但不提供交易。

| ø                                       | 簡單  | 高級的     | 5 ·  | +   | Ø                               | 簡單  | 高級的                       | +                         |
|-----------------------------------------|-----|---------|------|-----|---------------------------------|-----|---------------------------|---------------------------|
| GOLD                                    |     | 1217.64 | 1218 | .14 | 15:26:40<br>GOLD                |     | 1217.69                   | 1218.19                   |
| SILVER                                  |     | 14.95   | 14   | .99 | 點差: 50<br>15:26:13              |     | 最低: 1214.52               | 最高: 1222.44               |
| bfo                                     |     | 36.33   | 36   | .34 | SILVER<br>點差: 4                 |     | <b>14.95</b><br>最低: 14.88 | <b>14.99</b><br>最高: 15.09 |
| DXY                                     |     | 94.67   | 94   | .67 | 15:25:40<br><b>bfo</b><br>點差: 1 |     | <b>36.33</b><br>最低: 36.20 | <b>36.34</b><br>最高: 36.58 |
|                                         |     |         |      |     | 15:25:39<br><b>DXY</b><br>點差: 0 |     | <b>94.67</b><br>最低: 94.48 | <b>94.67</b><br>最高: 94.76 |
|                                         |     |         |      |     |                                 |     |                           |                           |
|                                         |     |         |      |     |                                 |     |                           |                           |
|                                         |     |         |      |     |                                 |     |                           |                           |
|                                         |     |         |      |     |                                 |     |                           |                           |
|                                         |     |         |      |     |                                 |     |                           |                           |
|                                         |     |         |      |     |                                 |     |                           |                           |
| ~~~~~~~~~~~~~~~~~~~~~~~~~~~~~~~~~~~~~~~ | #0# | r],     |      | }   | -                               | 000 | n,                        | 0                         |
| 行情                                      | 圖表  | 交易      | 歷史設  | 1   | 行情                              | 圖表  | 交易                        | 歴史 設置                     |

長按報價可以彈出快捷操作菜單,在菜單中可以選擇執行交易、查看圖表、查看商品屬性。

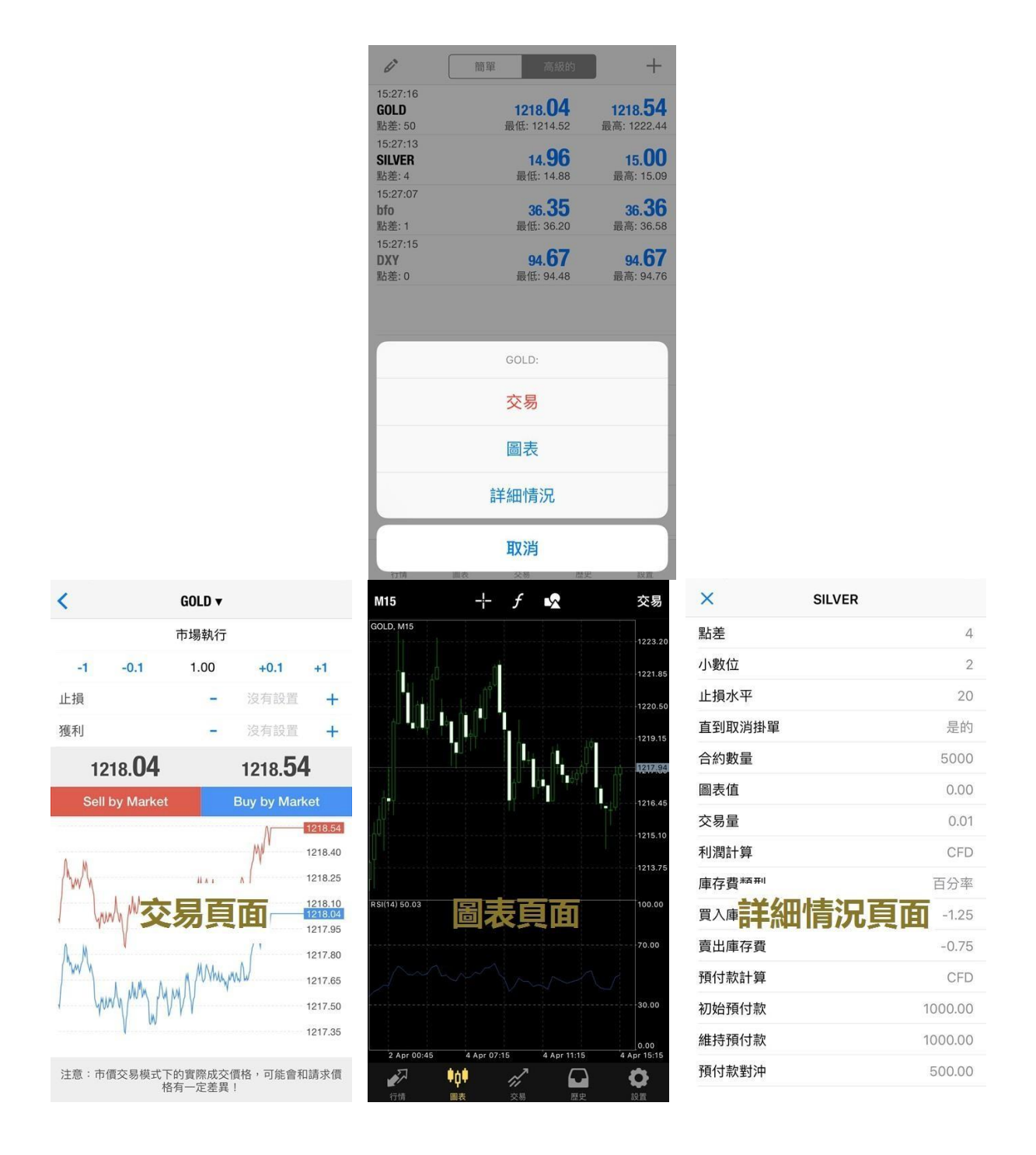

點擊行情頁面左上角的 / ,可進入到管理交易品種的頁面。客戶可刪除報價頁面已顯示的交易品種,也可以移動右側的 ,改變交易品種的排序。

|                                    | 間単 局級的                        |                               |        | 同加又即 |
|------------------------------------|-------------------------------|-------------------------------|--------|------|
| 15:28:05<br><b>GOLD</b><br>貼差: 50  | <b>1217.84</b><br>最低: 1214.52 | <b>1218.34</b><br>最高: 1222.44 | GOLD   | C    |
| 15:27:13<br><b>SILVER</b><br>點差: 4 | <b>14.96</b><br>最低: 14.88     | <b>15.00</b><br>最高: 15.09     | SILVER |      |
| 15:28:03<br>b <b>fo</b><br>貼差: 1   | <b>36.36</b><br>最低: 36.20     | <b>36.37</b><br>最高: 36.58     | 🔘 bfo  |      |
| 15:27:24<br><b>DXY</b><br>點差: 0    | <b>94.66</b><br>最低: 94.48     | <b>94.66</b><br>最高: 94.76     | O DXY  |      |
|                                    |                               |                               |        |      |
|                                    |                               |                               |        |      |
|                                    |                               |                               |        |      |
|                                    |                               |                               |        |      |
|                                    |                               |                               |        |      |
|                                    |                               |                               |        |      |

點擊行情頁面右上角的「+」,可添加交易品種到報價頁面。

| 6                       | 簡單 高級           | ø +             | < |        | 添加交易品種 |   |
|-------------------------|-----------------|-----------------|---|--------|--------|---|
| 17:36:51<br><b>GOLD</b> | 1235. <b>76</b> | 1236. <b>26</b> |   |        | Q 搜尋   |   |
| 點差: 50                  | 最低: 1231.33     | 最高: 1241.09     | 5 | SILVER |        | > |
|                         |                 |                 | ( | CL     |        | > |
|                         |                 |                 | ι | JSDX   |        | > |
|                         |                 |                 |   |        |        |   |
|                         |                 |                 |   |        |        |   |
|                         |                 |                 |   |        |        |   |
|                         |                 |                 |   |        |        |   |
|                         |                 |                 |   |        |        |   |
|                         |                 |                 |   |        |        |   |
| P 1                     | lol 🧭 (         | •               |   |        |        |   |

### 圖表

點擊軟件界面下方的工具欄中的「圖表」圖標,將會顯示一個全屏的 圖表。客戶可以通過滑動手指放大或縮小圖表,通過水平滑動來查看 歷史價格。

#### 設置圖表

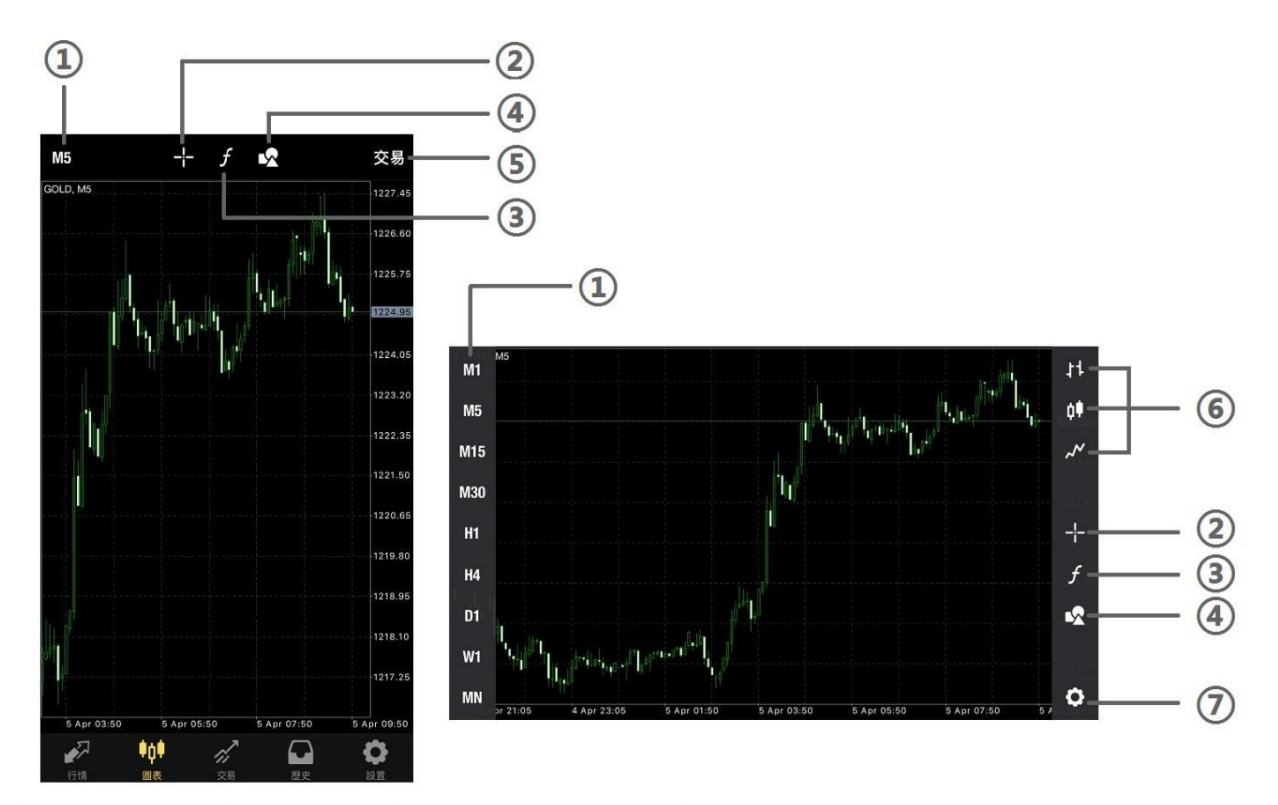

橫屏顯示時, 點擊圖片任意處可以啟動快捷設置菜單。

① 設置時段間隔:圖表有9種不同的時段間隔,分別為M1,M5,M15,M30,H1,H4,D1,

#### W1 , MN

- ② 十字準線:説明定位遊標所在位置的價格和時間信息
- ③ 指標:設置技術指標
- ④ 物件:添加或删除線條、圖形
- ⑤ 交易:建立新訂單
- ⑥ 顯示方式:柱狀圖、陰陽燭(即 K 線圖)和折線圖
- ⑦ 設置:進入圖表設置

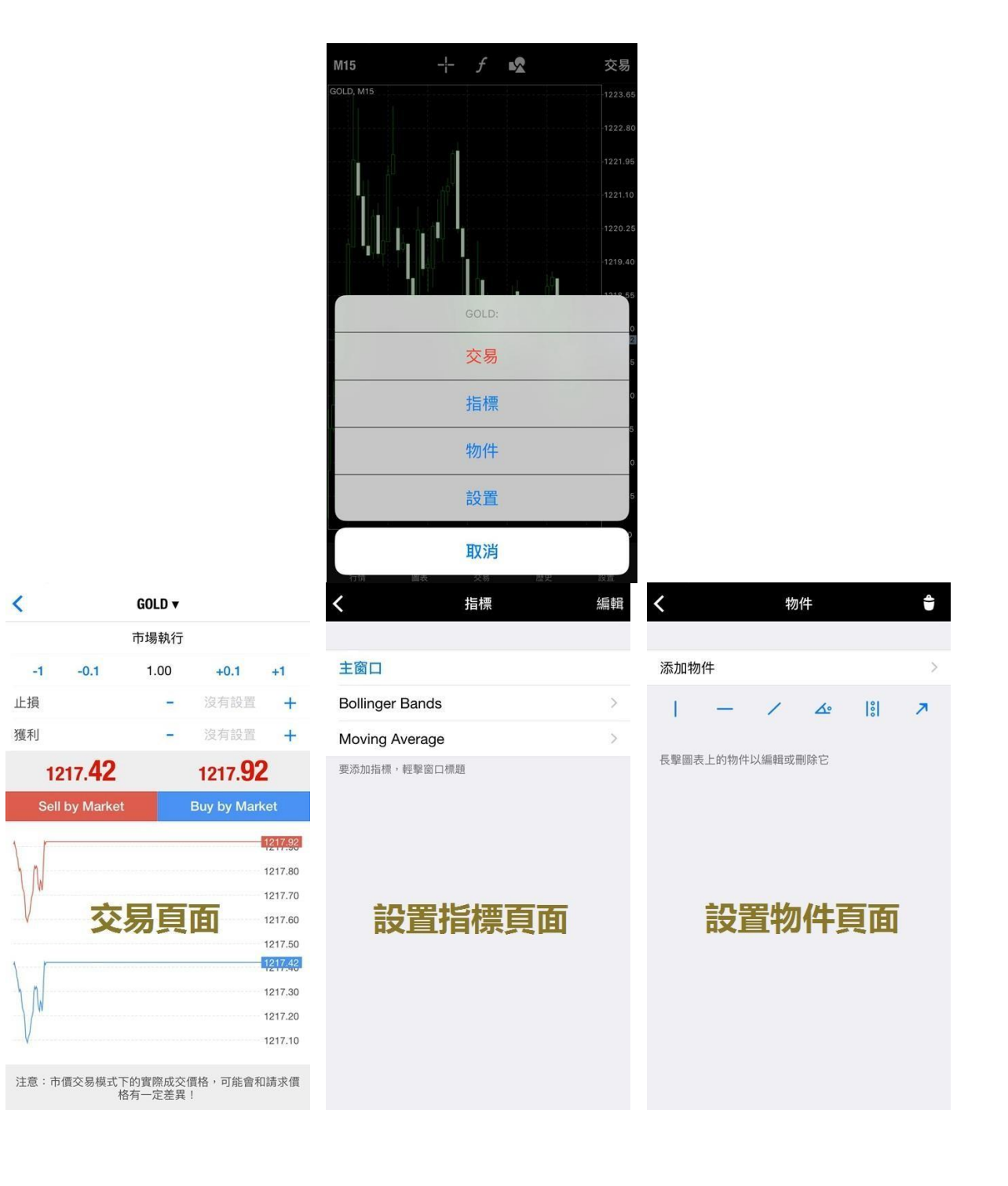

豎屏狀態時,點擊圖表任意處,可啟動功能菜單,包括:交易、指標、物件、設置。

點擊「設置」後,將進入到圖表屬性設置的頁面,此頁面可以設置圖表的顏色,圖表顯示的類型及輔助查看功能。

| く                 |            | <b>く</b> 圖表 | 顏色               |
|-------------------|------------|-------------|------------------|
| ↓↑ 柱形圖            |            | 計劃          | Green on Black > |
| ↓ ■ 陰陽燭           | ~          |             |                  |
| ✓ 圖表線             |            | 顏色          |                  |
|                   |            | 前景          | 0                |
| 交易量               | $\bigcirc$ | 網格          | •                |
| 買價線               | $\bigcirc$ | 上升          | •                |
| 週期分隔符號            | $\bigcirc$ | 下跌          | •                |
| 交易級別              | $\bigcirc$ | 牛市蠟燭圖       | •                |
| 啟用交易水平查看掛單價格以及圖裱上 | 上損和獲利的值    | 熊市蠟燭圖       | 0                |
| 高開低收              | $\bigcirc$ | 圖表線         | •                |
| 數據窗口              | $\bigcirc$ | 交易量         | •                |
| () 顏色             | >          | 賣價線         | ٠                |
|                   |            | 買價線         | •                |
| 刷新                |            | 交易水平        | •                |

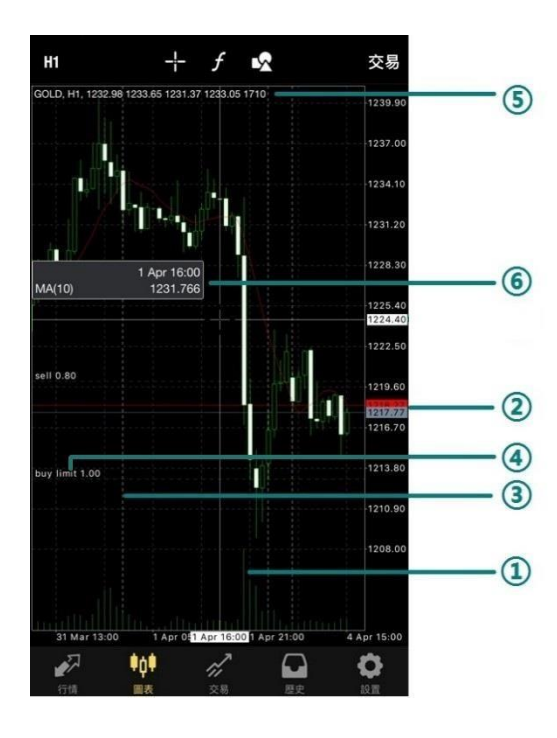

①交易量:在圖表上顯示該時段內價位變化頻率
②買價線:顯示買價線在圖表上
③週期分隔符號:顯示時段間隔
④交易級別:將交易單顯示在圖表上
⑤高開低收:圖表上顯示最後蠟燭或十字標指向的蠟燭的開盤價、最高價、最低價和收盤價
⑥數據窗口:使用十字光標時顯示指定 K 線的指標值

#### 添加技術指標

| D1         | +f            | •2         | 交易         | <b>く</b> 指標       | 編輯 | く 添加指標                             |
|------------|---------------|------------|------------|-------------------|----|------------------------------------|
| GOLD, D1   |               |            | 1282.10    |                   |    | 趨勢                                 |
|            |               |            | 1264.70    | 主窗口               |    | Average Directional Movement Index |
|            |               |            | 1247.30    | Moving Average    | >  | Pollingor Pondo                    |
|            | ·····         |            | 1229.90    | 要添加指標,輕擊窗口標題      |    |                                    |
|            |               |            | 1217.54    | 指標窗口1             |    | Envelopes                          |
|            |               |            | -1195.10   | MACD              | >  | Ichimoku Kinko Hyo                 |
|            |               |            | 1177.70    | 若要調整大小和移動指標子窗口,長擊 | 圖表 | Moving Average                     |
|            |               |            | 1160.30    |                   |    | Parabolic SAR                      |
|            |               |            | 1142.90    |                   |    | Standard Deviation                 |
|            | - 40<br>      |            | 1125.50    |                   |    | 靈湯                                 |
| 1. 1.      |               |            | 1108.10    |                   |    | Average True Range                 |
| u jim 2    |               |            | 1090.70    |                   |    | Bears Power                        |
|            |               |            | 1073.30    |                   |    |                                    |
| 9 Jan 2016 | 6 Feb 2016    | 5 Mar 2016 | 4 Apr 2016 |                   |    | Buils Power                        |
| <i>•</i>   | • <b>•</b> •• |            | •          |                   |    | Commodity Channel Index            |

點擊「f」跳轉到指標設置窗口後,點擊窗口標題即可進入技術指標目錄,可根據交易策略選擇技術指標。

設置指標屬性,點擊「完成」即可在走勢圖上添加技術指標。如果需要調整指標窗口大小,可 以長按指標窗口,待指標窗口邊界顯示圓點後,拖動邊界即可改變指標窗口大小;若圖表中至 少有兩個指標窗口,此時移動指標窗口則可改變指標窗口位置。

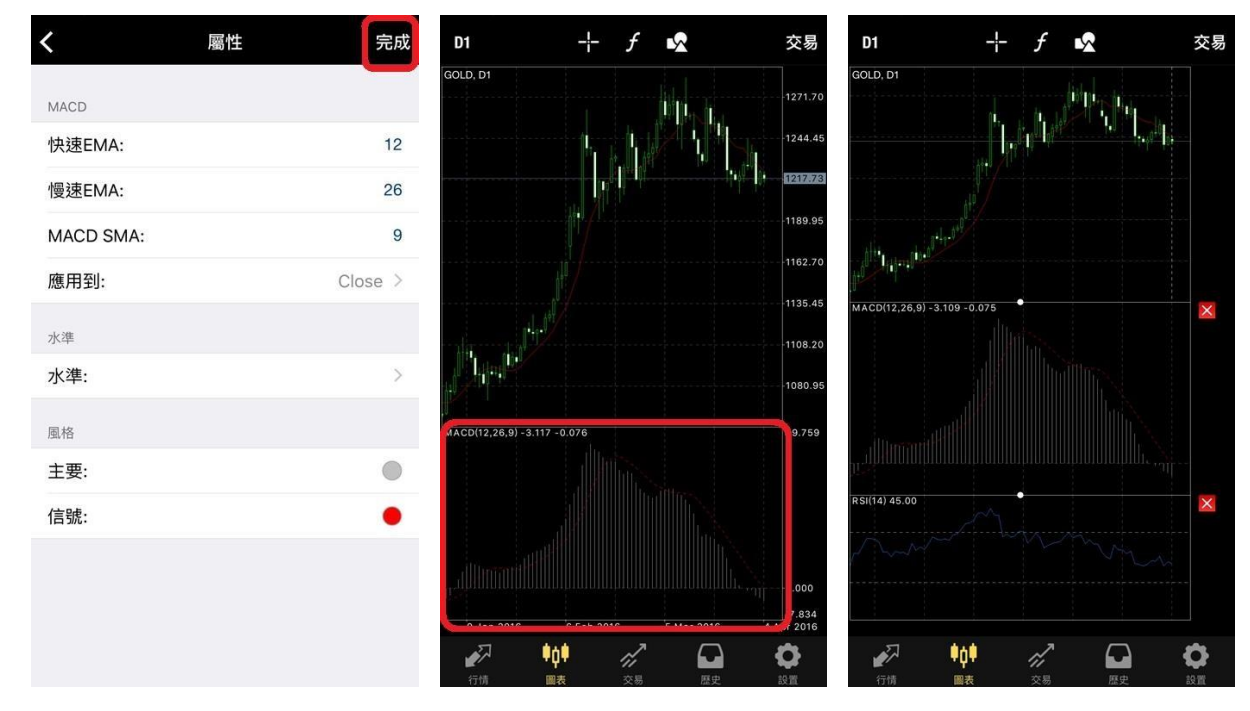

**刪除技術指標** 進入到指標設置頁面後,點擊右上角的「編輯」,可以根據需要刪除指標或指標窗口。刪除時,先點擊「⊖」,再點擊右側的「刪除」按鈕。

| <b>く</b> 指標         | 編輯 | <      | 指標             | 完成 | <    | 指標                            | 完成 |
|---------------------|----|--------|----------------|----|------|-------------------------------|----|
|                     |    |        |                |    |      |                               |    |
| 主窗口                 |    | 主窗口    |                |    | 主窗   | Î                             |    |
| Moving Average      | >  | e Mov  | ing Average    |    | •    | Moving Average                |    |
| 要添加指標,輕擊窗口標題        |    | 要添加指標, | ,輕擊窗口標題        |    | 要添加  | 11指標,輕擊窗口標題                   |    |
| 指標窗口1               |    | ● 指標   | 窗口1            |    | •    | 指標窗口1                         |    |
| MACD                | >  | e Mac  | CD             |    | IACD |                               | 刪除 |
| 若要調整大小和移動指標子窗口,長擊圖表 |    | 若要調整大小 | (和移動指標子窗口,長擊圖表 |    | 若要讓  | <sup>喝整</sup> 大小和移動指標子窗口,長擊圖表 |    |

#### 添加圖形/線條

點擊「☑」按鈕跳轉到設置窗口後,再點擊「添加物件」,根據需要選擇圖形或線條。

| D1         | - $+$ $f$  |            | 交易         | <      | 幣      | 勿件       |   | Ŷ | <        | 添加物件     |
|------------|------------|------------|------------|--------|--------|----------|---|---|----------|----------|
| GOLD, D1   |            |            | 1282.10    |        |        |          |   |   | 線        |          |
|            |            |            | 1264.70    | 添加物件   |        |          |   | > |          | 垂直線      |
|            |            |            | 1247.30    | 1 -    | - /    | <u>A</u> | 8 | 7 | _        | 水平線      |
|            |            |            | 1217.54    | 長擊圖表上的 | 物件以編輯或 | 就刪除它     |   |   | 1        | 趨勢線      |
|            |            |            | 1195.10    |        |        |          |   |   | <u>ک</u> | 角的趨勢     |
|            |            |            | 1177.70    |        |        |          |   |   | %        | 週期線      |
|            |            |            | 1160.30    |        |        |          |   |   | Z        | 箭頭線      |
|            |            |            | 1142.90    |        |        |          |   |   | 通道       |          |
| p.         |            |            | 1125.50    |        |        |          |   |   | 指        | 等距通道     |
|            |            |            | 1108.10    |        |        |          |   |   | 11.      | StdDev通道 |
|            |            |            | 1090.70    |        |        |          |   |   | 111      | 回歸通道     |
|            |            |            | 1073:30    |        |        |          |   |   | 11       | 安德魯魚叉理論  |
| 9 Jan 2016 | 6 Feb 2016 | 5 Mar 2016 | 4 Apr 2016 |        |        |          |   |   | 江恩       |          |

#### 刪除圖形/線條

刪除圖形/線條時,只需要長按圖形/線條,再點擊屏幕下方菜單中的「刪除」即可刪除圖形/線 條。也可以進入到「物件」頁面,向左滑動需要刪除的圖形/線條名稱,再點擊右側的「刪除」 按鈕來刪除圖形/線條。

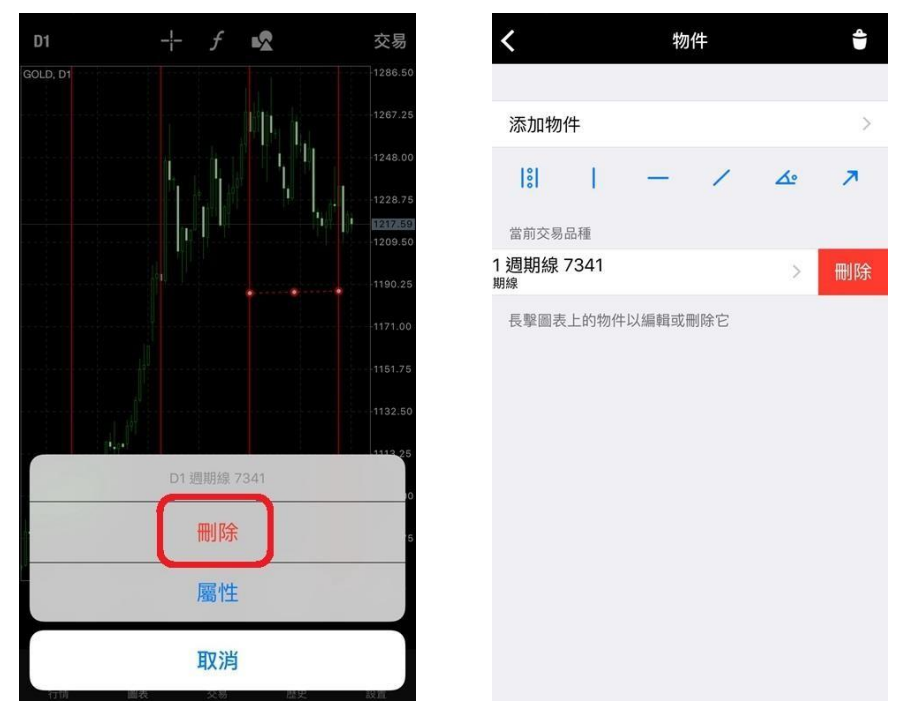

一鍵成交 橫屏顯示圖表時,點擊圖表左上方的小三角形可打開「一鍵建倉」報價窗口。輸入 交易手數後,直接點擊此窗口的買價或賣價,就可以完成建倉操作。

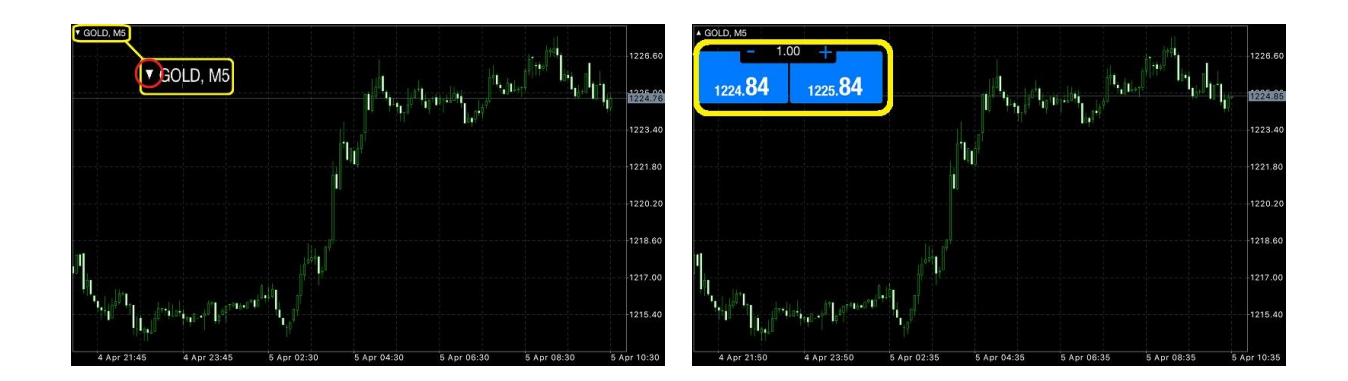

# 交易

在「交易」中,可以查看帳戶的盈虧、結餘、淨值、預付款、可用預 付款、預付款比例的金額和交易單的狀態,也可以進行交易操作。

點擊交易單可以查看交易單詳情。長按交易單可以選擇平倉、修改、交易及圖表。點擊右上角的加號,可以開啟新增訂單頁面。

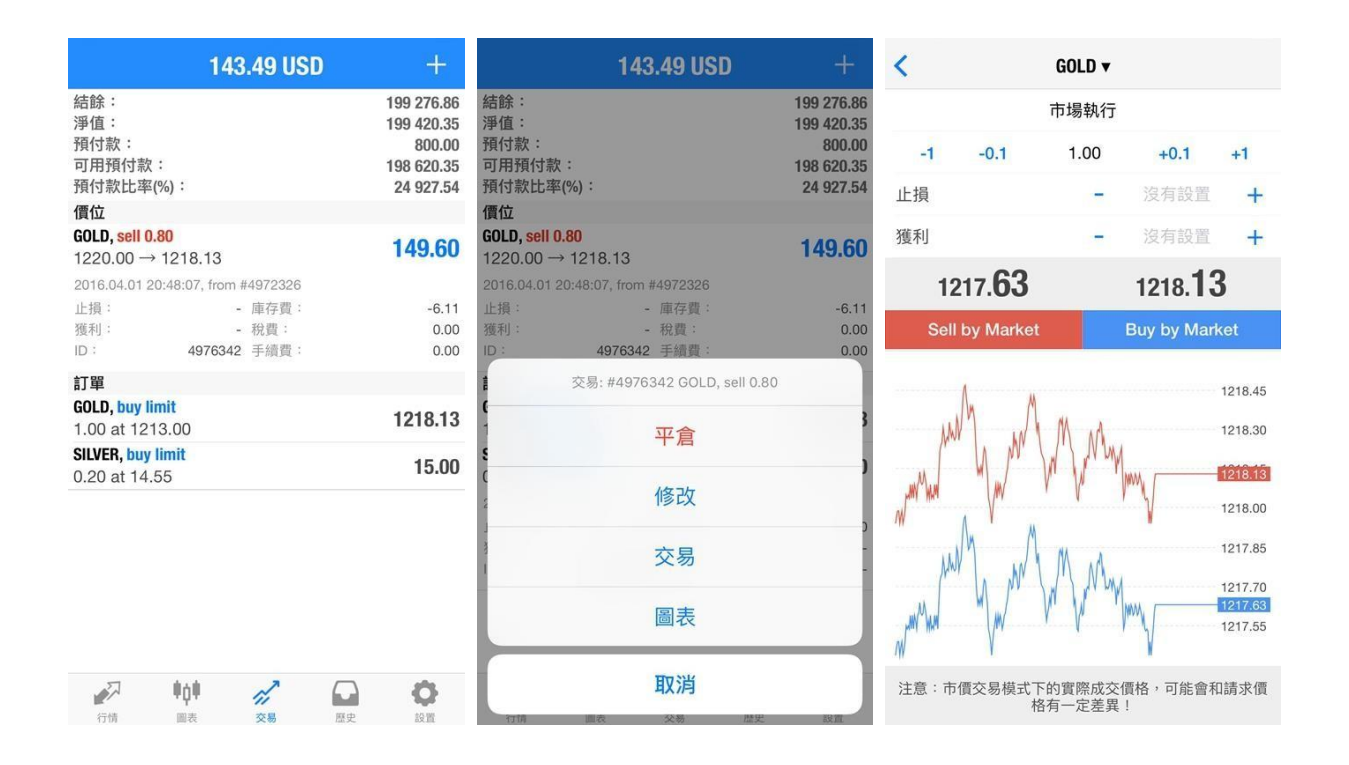

# 歷史

### 「歷史」中可以查詢帳戶歷史交易記錄。

點擊「自定義」可以根據需要設置查詢的時間範圍。如需要只顯示某交易品種的交易記錄,只需在頁面最上方的搜索框中輸入該交易品種名稱,列表就會顯示與之相關的交易記錄。

| 日周月份                                      | 自定義                              | 4/3/2016                                    | 5/4/2016        | ОК                            | Q Gold                                     |     | (       | ⊗ 取消                          |
|-------------------------------------------|----------------------------------|---------------------------------------------|-----------------|-------------------------------|--------------------------------------------|-----|---------|-------------------------------|
| <b>, buy 1.00</b><br>.32 → 1215.63        | 2016.03.23 20:08:18<br>-1 369.00 | Q 輸入                                        | 交易品種進行搜索        |                               | <b>GOLD, buy 1.00</b><br>1256.70 → 1255.5  | 1   | 2016.03 | 3.14 17:12:14<br>-119.00      |
| , <mark>sell 0.20</mark><br>.00 → 1216.76 | 2016.04.01 20:48:07<br>64.80     | <b>GOLD, buy 1.00</b><br>1229.32 → 1215.63  | 2016            | 5.03.23 20:08:18<br>-1 369.00 | <b>GOLD, buy 1.00</b><br>1256.66 → 1256.9  | 0   | 2016.03 | 3.14 17:12:22<br><b>24.00</b> |
| , <mark>sell 1.00</mark><br>.15 → 1218.04 | 2016.04.04 14:50:16<br>-189.00   | <b>GOLD, sell 0.20</b><br>1220.00 → 1216.76 | 2016            | 6.04.01 20:48:07<br>64.80     | <b>GOLD, buy 1.00</b><br>1256.70 → 1255.3  | 6   | 2016.03 | 3.14 17:13:40<br>-134.00      |
| <b>, buy limit</b><br>at 1213.00          | 2016.04.04 14:52:50              | <b>GOLD, sell 1.00</b><br>1216.15 → 1218.04 | 2016            | 6.04.04 14:50:16<br>-189.00   | <b>GOLD, sell 0.60</b><br>1256.20 → 1255.9 | 6   | 2016.03 | 3.14 17:14:12<br>14.40        |
| :                                         | -1 545.69<br>0.00                | GOLD, buy limit<br>1.00 at 1213.00          | 2016            | 6.04.04 14:52:50              | GOLD, buy limit<br>1.00 at 1250.00         |     | 2016.03 | 3.14 17:15:49                 |
| :                                         | 0.00<br>0.00                     | 利潤<br>信用:                                   |                 | -1 545.69<br>0.00             | <b>GOLD, sell 0.40</b><br>1256.20 → 1255.6 | 6   | 2016.03 | 3.14 17:14:12<br>21.60        |
| :                                         | -1 545.69                        | 入金:<br>出金:                                  |                 | 0.00<br>0.00                  | <b>GOLD, buy 1.00</b><br>1233.54 → 1244.0  | 0   | 2016.03 | 3.16 14:29:14<br>1 046.00     |
|                                           |                                  | 結餘:                                         |                 | -1 545.69                     | GOLD, sell limit<br>1.00 at 1250.00        |     | 2016.03 | 3.16 14:38:33                 |
|                                           |                                  |                                             |                 |                               | <b>GOLD, buy 1.00</b><br>1229.32 → 1215.6  | 3   | 2016.03 | 3.23 20:08:18<br>-1 369.00    |
|                                           |                                  | 2013年<br>2014年                              | 12月 1日<br>1月 2日 |                               | <b>GOLD, sell 0.20</b><br>1220.00 → 1216.7 | 6   | 2016.04 | 4.01 20:48:07<br>64.80        |
|                                           |                                  | 2015年                                       | 2月 3日           | _                             | GOLD, sell 1.00<br>1216.15 → 1218.0        | 4   | 2016.04 | 4.04 14:50:16                 |
|                                           |                                  | 2016年<br>2017年                              | 3月 4日           | _                             | GOLD, buy limit                            |     | 2016.04 | 4.04 14:52:50                 |
| A HÓH 🖉                                   | • •                              | 2019年<br>2019年                              | 5月 6日<br>6月 7月  |                               | ±1100 at 1210.00                           | rî, |         | 0                             |

### 設置

設置頁面的主要項目為交易帳戶、信息、圖表、日誌和關於。 (注: 0TP、郵箱、新聞暫未提供服務。)

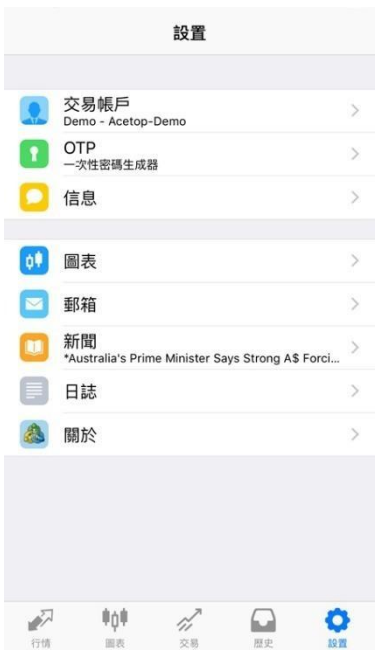

#### 設置交易帳戶

在該頁面中,客戶可以切換不同的交易帳戶、新增或刪除交易帳戶。新增帳戶時,只需點擊右上角的加號即可跳 轉至登錄頁面。刪除帳戶時,將交易帳號向左滑動,再點擊右側的「刪除」即可。

| <        | 帳戶                                                    | +   | < 帳戶 新帳戶                        |   | < 帳戶                                                   | +    |
|----------|-------------------------------------------------------|-----|---------------------------------|---|--------------------------------------------------------|------|
| 8 D      | <b>Demo</b><br>45251251 - 1:0, USD                    |     | 開始無需註冊<br>一個屠名語戶辦自動為您創建         | > | Demo<br>145251251 - 1:0, USD                           |      |
| igold Ad | cetop-Demo<br>lemo DC1                                |     |                                 |   | Acetop-Demo<br>Demo DC1                                |      |
| 交易帳用     | 5                                                     |     | 打開個人模擬帳戶                        | > | 交易帳戶                                                   |      |
| 50 F     | NetaTrader 4 Demo Account<br>896909 - MetaQuotes-Demo | (j) | 在1240交易商中選擇並註冊一個帳戶              |   | VetaTrader 4 Demo Account<br>3896909 - MetaQuotes-Demo | 1 刪除 |
|          |                                                       |     | 登錄一個已有帳戶<br>使用您的登錄名/密碼連接您選擇的交易商 | > |                                                        |      |
|          |                                                       |     | () 若要打開一個真實帳戶,請聯繫您的交易商          |   |                                                        |      |
|          |                                                       |     |                                 |   |                                                        |      |
| P        | 交易: 299 / 7 Kb                                        |     |                                 |   | <b>》</b> 交易:299/7 Kb                                   | ,    |

點擊左下角的鑰匙按鈕,可以更改密碼或清除已保存的密碼。最下方的「交易」則表示傳輸的 數據流量大小。

| <               | 帳戶                                            | +   | <     | 帳戶                                                      | + | <           | 帳戶                                              | +   |
|-----------------|-----------------------------------------------|-----|-------|---------------------------------------------------------|---|-------------|-------------------------------------------------|-----|
| 8 Dem<br>145251 | D<br>251 - 1:0, USD                           | t:  | igold | Demo<br>145251251 - 1:0, USD<br>Acetop-Demo<br>Demo DC1 |   | 8 Den 14525 | 10<br>1251 - 1:0, USD                           |     |
| 交易帳戶            |                                               |     | 交易    | <b>長戶</b>                                               |   | 交易帳戶        |                                                 |     |
| Meta 98969      | Trader 4 Demo Account<br>09 - MetaQuotes-Demo | (j) |       | MetaTrader 4 Demo Account<br>密碼                         | i | Meta 98969  | aTrader 4 Demo Account<br>909 - MetaQuotes-Demo | (j) |
|                 |                                               |     |       | 更改主密碼                                                   |   |             |                                                 |     |
|                 |                                               |     |       | 更改只讀密碼                                                  |   |             |                                                 |     |
|                 |                                               |     |       | 清除已存密碼                                                  |   |             |                                                 |     |
|                 |                                               |     |       | 取消                                                      |   |             |                                                 |     |
| _               | 交易: 303 / 8 Kb                                |     | ٩     | 交易: 303 / 8 Kb                                          |   | P           | 交易: 303 / 8 Kb                                  |     |
| <br>            |                                               |     |       | ·                                                       |   |             |                                                 |     |
| <u>.</u>        |                                               |     |       |                                                         |   |             |                                                 |     |

信息頁面最下方顯示了該設備獨立的「MetaQuotes ID」。使用此「MetaQuotes ID」可以將電腦 MT4 平臺設置的 警報推送至手機中。

| く信息                   | Ø | <ul> <li>如何將警報推送至手機</li> </ul>                                                                                                    |
|-----------------------|---|----------------------------------------------------------------------------------------------------|
| <b>父</b> 聊天           | > | 如需將警報推送至手機平臺,請先在電腦版交易平臺設<br> 警報,注意「報警方式」需選擇「 Notification 」。然後                                                                                                    |
| 授權         使用您的MQL5賬戶 |   | 擊電腦平臺的「工具-選項-通知」,輸入 MetaQuotes IE<br>後點擊下方「確定」即可完成設置。<br>▶ 提醒:手機平臺界面打開時警報不會發出聲響。                                                                                                    |
|                       |   | 選項<br>(伺服器 圖表 項目 交易 EA交易 通知 電郵 FTP 提醒 Community)<br>●●●● 飲用推送通知<br>② 交易通知 ●●● 受易通知 ●●● 受易通知 ●●● 受易通知 ●●● 受易通知 ●●● 受易通知 ●●● 受易通知 ●●● 受易通知 ●●● 受易通知 ●●● 受易通知 ●●● 受易通知 ●●● 受易通知 ●●● 受易通知 ●●● 受易通知 ●●● 受易通知 ●●● 受易通知 ●●● 受易通知 ●●● 受易通知 ●●● 受易通知 ●●● 受易通知 ●● 受易通知 ●●● 受易通知 ●●● 受易通知 ●●● 受易通知 ●●● 受易通知 ●●● 受易通知 ●●● 受易通知 ●●● 受易通知 ●●● 受易 ●● 受易 ●● |

### 日誌

該頁面可以查看日誌記錄。如果需要查看其他日期的日誌,可點擊日期兩側的三角來切換。

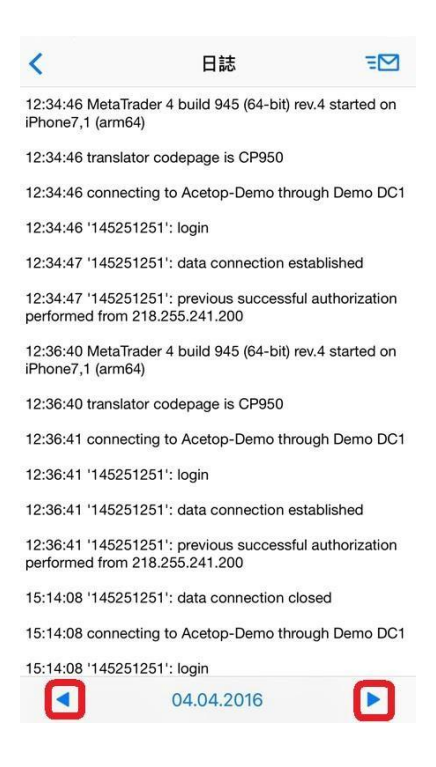

#### 關於

該頁面可查看軟件版本,也可以設置聲音提示、自動鎖定等。

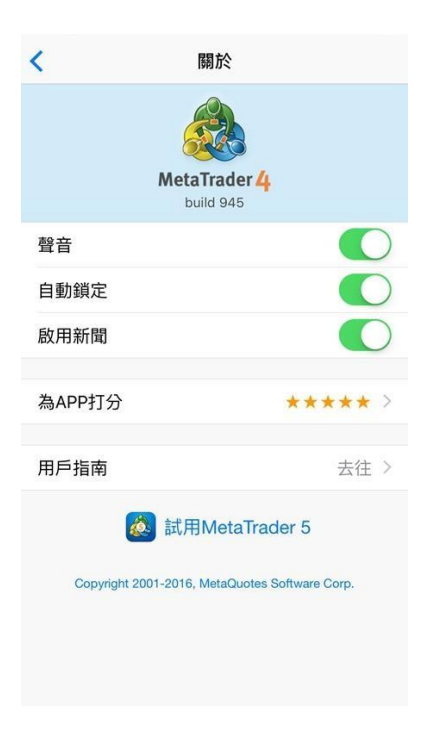